Instructions for the Relius.net Multi-Factor Authentication (MFA) Login Process Last Updated: June 10, 2021

## **Important Information**

- If you experience difficulties and need assistance, please contact Client Care at (800) 326-7235, option 6 for assistance, and identify the problem with Relius.net MFA.
- If access to Relius.net pages behind a login is unavailable, please contact Client Care at (800) 326-7235, option 6 for assistance, and to open an incident/ticket for Relius Support.
- While infrequent, certain login issues can occur that will require Client Care to change your Relius.net Username.
  - If a Username change is required, Client Care will send an email to a main contact (such as a Decision Maker, Relius Product Administrator, or Billing contact) on your company's account, requesting approval for the change. If we cannot use email to confirm, we will call that contact at the phone number we have on file for that individual and/or the main company number.

## **Initial Login Through MFA**

Starting at the support website homepage <u>www.relius.net</u> select **Log In** in the upper-right corner next to Welcome:

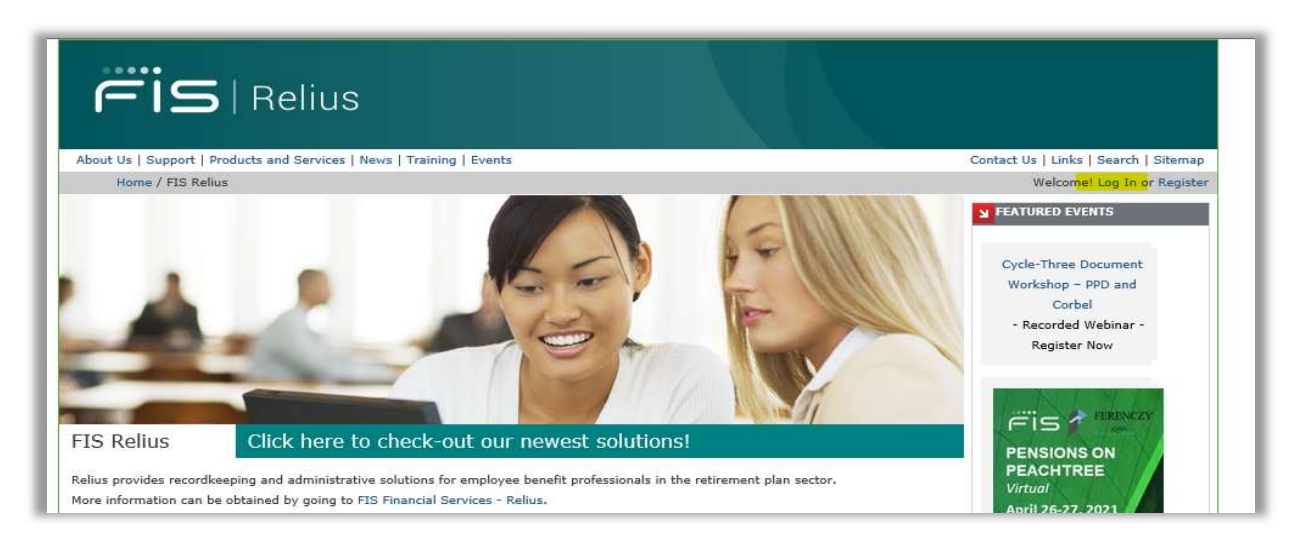

ris

You will then arrive at MFA User Login landing screen:

| less Lesie                                                                                                    |                                                                                                    | ×11 50 - 100 - 1                                                                                                    |
|----------------------------------------------------------------------------------------------------|----------------------------------------------------------------------------------------------------|----------------------------------------------------------------------------------------------------|
| User Login                                                                                                    |                                                                                                    |                                                                                                    |
|                                                                                                    | *Username                                                                                                    |                                                                                                    |
|                                                                                                    | Trou                                                                                                    | uble signing in? Proceed                                                                                                    |
|                                                                                                    |                                                                                                    |                                                                                                    |
| If you are having tro<br>(844-634-7669) and                                                                                                    | uble signing in, click the self-service link above or<br>say "Login Issue" at the product prompt.                                                                                                    | call the help desk at 1-844-6 FIS NOW                                                                                                    |
| If you are having tro<br>(844-634-7669) and<br>This is a FIS Applicatio                                                                                   | uble signing in, click the self-service link above or<br>say "Login Issue" at the product prompt.<br>n environment, which may be accessed and used only i                                                                                                    | call the help desk at 1-844-6 FIS NOW                                                                                                    |
| If you are having troi<br>(844-634-7669) and<br>This is a FIS Applicatio<br>personnel. Unauthorized                                                       | uble signing in, click the self-service link above or<br>say "Login Issue" at the product prompt.<br>n environment, which may be accessed and used only<br>ad access or use of this environment is prohibited and n                                                                                                    | call the help desk at 1-844-6 FIS NOW<br>for official business by authorized<br>nay subject violators to administrative.                                                                                              |
| If you are having troi<br>(844-634-7669) and<br>This is a FIS Applicatio<br>personnel. Unauthorize<br>and/or criminal, civil ac                           | uble signing in, click the self-service link above or<br>say "Login Issue" at the product prompt.<br>In environment, which may be accessed and used only<br>ad access or use of this environment is prohibited and n<br>tion. Users (authorized or unsuthorized) have no explicit                                                              | call the help desk at 1-844-6 FIS NOW<br>for official business by authorized<br>nay subject violators to administrative,<br>it or implicit expectation of privacy. All                                                |
| If you are having tro<br>(844-634-7669) and<br>This is a FIS Applicatio<br>personnel. Unauthoriza<br>and/or criminal, civil ac<br>information on this env | uble signing in, click the self-service link above or<br>say "Login Issue" at the product prompt.<br>In environment, which may be accessed and used only it<br>ad access or use of this environment is prohibited and in<br>tion. Users (authorized or unsuthorized) have no explici<br>ironment may be intercepted, monitored, recorded, read | call the help desk at 1-844-6 FIS NOW<br>for official business by authorized<br>may subject violators to administrative,<br>it or implioit expectation of privacy. All<br>d, copied, audited, inspected and disclosed |

Enter your **Relius.net** username, then click the **Proceed** button:

| *Username ReliusUser                                                                                  |                         |
|----------------------------------------------------------------------------------------------------|-------------------------|
| *Username ReliusUser                                                                                  |                         |
| *Username ReliusUser                                                                                  |                         |
|                                                                                                    |                         |
|                                                                                                    |                         |
| Trouble signing i                                                                                     | Proceed                 |
|                                                                                                    |                         |
|                                                                                                    |                         |
| If you are having trouble signing in, click the self-service link above or call the help der          | sk at 1-844-6 FIS NOW   |
| (844-634-7669) and say "Login Issue" at the product prompt.                                           |                         |
| This is a FIS Application environment, which may be accessed and used only for official busines       | s by authorized         |
| personnel. Unauthorized access or use of this environment is prohibited and may subject violato       | rs to administrative,   |
| and/or criminal, civil action. Users (authorized or unauthorized) have no explicit or implicit expect | tation of privacy. All  |
| information on this environment may be intercepted, monitored, recorded, read, copied, sudited,       | inspected and disclosed |
|                                                                                                    |                         |

| Userna                              | ame ReliusUser                                      |                                    |
|-------------------------------------|-----------------------------------------------------|------------------------------------|
| * Passv                             | vord                                                |                                    |
|                                     | Trouble signing in?                                 | Cancel Sign in                     |
| If you are having trouble signing   | in, click the self-service link above or call th    | e help desk at 1-844-6 FIS NOW     |
| (844-634-7669) and say "Login       | Issue" at the product prompt.                       |                                    |
| This is a FIS Application environme | nt, which may be accessed and used only for offic   | ial business by authorized         |
| personnel. Unauthorized access or   | use of this environment is prohibited and may sub   | ject violators to administrative,  |
| information on this environment ma  | suthonized or unauthonized) have no explicit or imp | d sudied inspected and disclosed   |
| internation on this environment ma  | y be mercepted, montored, recorded, read, copie     | d, addied, inspecied and discussed |

Enter the **Relius.net** password associated with your username, then click the **Sign in** button:

You will be taken to the "**How do you want to receive your One-Time-PIN?**" screen. The information that you see populated for each option on this screen (such as, phone number(s) and email address) are what FIS has on file under your individual contact record and company's account. You can choose whichever option you would like from this list (*listed as Option 1-4 in the notes below*) **OR** add a new device to receive your One-Time-PIN.

Be sure that you have access to the device you choose, as the One-Time-PIN you receive is only valid for 5 minutes.

If you do not have access to any of the devices showing, or prefer to use a different device, you can click the **+Add New Device** link and setup a new device (see additional details about this further below).

| How d | do you want to receive your One-Time-PIN?                                                                                                    |         |
|-------|----------------------------------------------------------------------------------------------------|---------|
|       |                                                                                                    |         |
| ¢     | Your Out-of-Band PIN Device is the delivery destination where you will receive time-limited passcodes (PINs) during the login process. The same device will also be used for Trouble Signing In. When prompted to enter your PIN, you will use that device to retrieve your PIN. | ļ       |
| Sel   | elect your Out-of-Band PIN device                                                                                                    |         |
| 0     | Default Voice                                                                                                    |         |
| 0     | Phone (                                                                                                    | -       |
| 0     | Default Email (                                                                                                    |         |
| 0     | Default Mobile (                                                                                                    |         |
|       | Test Device + Add a New Device                                                                                                    | E SPECT |
|       | Cancel                                                                                                    |         |
|       |                                                                                                    |         |
|       |                                                                                                    | -       |

**Option 1 – Default Voice** - For this option, you will receive a phone call at the phone number showing and an automated voice will provide you with your OTP code.

If you want to use **Default Voice**, select the radio button for that option, and then click the **Proceed** button:

|    | How do you want to receive your One-Time-PIN?                                                                                                    | 2  |
|----|----------------------------------------------------------------------------------------------------|----|
|    |                                                                                                    | 6  |
|    | Your Out-of-Band PIN Device is the delivery destination where you will<br>receive time-limited passcodes (PINs) during the login process. The same<br>device will also be used for Trouble Signing In. When prompted to enter<br>your PIN, you will use that device to retrieve your PIN. | Ŭ. |
|    | Select your Out-of-Band PIN device                                                                                                    |    |
| 88 | Default Voice ( )                                                                                                    |    |
|    | O Phone (                                                                                                    |    |
|    | O Default Email (                                                                                                    |    |
| 1  | O Default Mobile (                                                                                                    |    |
|    | Test Device + Add a New Device                                                                                                    |    |
|    | Cancel Proceed                                                                                                    |    |
|    |                                                                                                    |    |

**Option 2 – Phone** – For this option, you will receive a text message with your OTP code, at the phone number showing.

**NOTE**: This must be a **mobile** phone number for the text message to be received; if the number showing in the parenthesis next to Phone is not a mobile number, please choose one of the other available options or use the **+Add a New Device** to setup a new device. (Standard text and data rates may apply.)

If you want to use **Phone**, select the radio button for that option, and then click the **Proceed** button:

| How do you want to receive your One-Time-PIN?                                                                                                    |
|----------------------------------------------------------------------------------------------------|
| Your Out-of-Band PIN Device is the delivery destination where you will<br>receive time-limited passcodes (PINs) during the login process. The same<br>device will also be used for Trouble Signing In. When prompted to enter<br>your PIN, you will use that device to retrieve your PIN. |
| Select your Out-of-Band PIN device                                                                                                    |
| O Default Voice (                                                                                                    |
| Phone (     Default Email (                                                                                                    |
| O Default Mobile (                                                                                                    |
| Test Device + Add a New Device                                                                                                    |
| Cancel Proceed                                                                                                    |
|                                                                                                    |

**Option 3 – Default Email** - For this option, you will receive an email with your OTP code, at the email address displayed.

**NOTE**: If you choose this option and do not receive the email in your Inbox, please check your Spam/Junk folder. If you want to use **Default Email**, select the radio button for that option, and then click the **Proceed** button:

|                                                                                                    | 1000                                                                                   |
|----------------------------------------------------------------------------------------------------|----------------------------------------------------------------------------------------|
| ow do you want to receive your One-Time-P                                                                                                    | IN?                                                                                    |
| Your Out-of-Band PIN Device is the delivery desireceive time-limited passcodes (PINs) during the device will also be used for Trouble Signing In. V your PIN, you will use that device to retrieve you | tination where you will<br>login process. The same<br>Vhen prompted to enter<br>r PIN. |
| Select your Out-of-Band PIN device                                                                                                    |                                                                                        |
| O Default Voice (                                                                                                    |                                                                                        |
| O Phone (                                                                                                    |                                                                                        |
| Oefault Email (                                                                                                    |                                                                                        |
| O Default Mobile (                                                                                                    |                                                                                        |
| Test Device + Add a New                                                                                                    | / Device                                                                               |
|                                                                                                    | Cancel Proceed                                                                         |
|                                                                                                    |                                                                                        |
|                                                                                                    | N/k///Xex                                                                              |

**Option 4 – Default Mobile** - For this option, you will receive a text message with your OTP code, at the mobile phone number showing.

**NOTE**: This must be a **mobile** phone number for the text message to be received; if the number showing in the parenthesis next to Phone is not a mobile number, please choose one of the other available options or use the **+Add a New Device** to setup a new device. (Standard text and data rates may apply.)

If you want to use the **Default Mobile**, select the radio button for that option, and then click the **Proceed** button:

|                                                                                                    | IN ST IT                     |
|----------------------------------------------------------------------------------------------------|------------------------------|
| How do you want to receive your One-Time-PIN?                                                                                                    |                              |
|                                                                                                    | 1                            |
| Your Out-of-Band PIN Device is the delivery destination where your receive time-limited passcodes (PINs) during the login process. The device will also be used for Trouble Signing In. When prompted to your PIN, you will use that device to retrieve your PIN. | u will<br>he same<br>o enter |
| Select your Out-of-Band PIN device                                                                                                    |                              |
| O Default Voice (                                                                                                    |                              |
| O Phone (                                                                                                    |                              |
| Default Email (                                                                                                    |                              |
| Default Mobile (                                                                                                    |                              |
|                                                                                                    |                              |
|                                                                                                    |                              |
| Test Device + Add a New Device                                                                                                    |                              |
|                                                                                                    |                              |
| Cancel                                                                                                    | Proceed                      |
|                                                                                                    |                              |
|                                                                                                    |                              |
|                                                                                                    |                              |

If you want to test any of the options listed, select the radio button for the device you want to test, then click the **Test Device** link (in the example below, the email device option is selected – you should see a similar **A test message has been sent successfully** message when choosing any of the device options in the list and clicking the **Test Device** link):

|                                                                                                    | S###                                                       |
|----------------------------------------------------------------------------------------------------|------------------------------------------------------------|
| How do you want to receive your One-Time-PIN?                                                                                                    |                                                            |
| ✓ A test message has been sent successfully.                                                                                                    | ×                                                          |
| Your Out-of-Band PIN Device is the delivery destination<br>receive time-limited passcodes (PINs) during the login<br>device will also be used for Trouble Signing In. When p<br>your PIN, you will use that device to retrieve your PIN. | n where you will<br>process. The same<br>prompted to enter |
| Select your Out-of-Band PIN device                                                                                                    |                                                            |
| O Phone (                                                                                                    |                                                            |
| Default Email (                                                                                                    |                                                            |
| O Default Mobile (                                                                                                    |                                                            |
| Test Device + Add a New Device                                                                                                    | ce                                                         |
|                                                                                                    | Cancel Proceed                                             |
|                                                                                                    |                                                            |
|                                                                                                    |                                                            |
|                                                                                                    | SUMAR                                                      |

If you need to add a Device, click the +Add New Device link:

| You | will | then | see | the | follo | wing | dialog | ue: |
|-----|------|------|-----|-----|-------|------|--------|-----|
|     |      |      |     |     |       |      |        |     |

|       | ×         |
|-------|-----------|
|       |           |
| Email | -         |
|       |           |
|       |           |
|       |           |
|       | Cancel OK |
|       | Email     |

Enter a name in the **Device Name** box (the name is whatever you choose), make a selection in the **Device Profile** dropdown box, and once you do, the second \* marked field will change to correspond to the Device Profile selection you made – enter the applicable information into that field (in the following example, **SMS/Text Message** option was selected for Device Profile and a **mobile** phone number was entered into the **Route to Number** box):

| * Device Name:     | Current Cell                        |                                |
|--------------------|-------------------------------------|--------------------------------|
| Device Profile:    | SMS/Text Message                    | ~                              |
| * Route to Number: | 9045555555                          |                                |
|                    | Format: +(Counti<br>e.g.+4489898888 | ry Code)(Mobile Number)<br>888 |

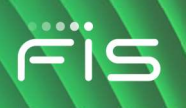

**Note** that users entering a domestic US phone number should enter their 10-digit phone number (e.g., 9045555555) or the full international phone number (e.g., +19045555555) and emails should use standard email format (e.g., jane.smith@company.com). Click the **OK** button and you will see the new Device listed, available for you to select:

| N C | o you want to receive your One-Time-PIN?                                                                                                    |
|-----|----------------------------------------------------------------------------------------------------|
| •   | Your Out-of-Band PIN Device is the delivery destination where you will<br>receive time-limited passcodes (PINs) during the login process. The same<br>device will also be used for Trouble Signing In. When prompted to enter<br>your PIN, you will use that device to retrieve your PIN. |
| Se  | lect your Out-of-Band PIN device                                                                                                    |
| 0   | Default Voice (                                                                                                    |
| 0   | Phone (                                                                                                    |
| 0   | Default Mobile (                                                                                                    |
| 0   | Current Cell (9045555555)                                                                                                    |
| 0   | Default Email (                                                                                                    |
|     | Test Device + Add a New Device                                                                                                    |
|     | Cancel Proceed                                                                                                    |
|     |                                                                                                    |

rïs

Once you have selected a Device and clicked Proceed, you should arrive at the **Validate your One-Time-PIN setup** screen and whatever Device you chose will show in the message, partially masked (email option shown in below example):

| Validate your One-Time-PIN setup                                                                                      |                        |
|----------------------------------------------------------------------------------------------------|------------------------|
| An OTP code has been sent to your email address<br>.com. Please enter it below to<br>OTP device registration process. | o complete the         |
| *OTP Code                                                                                                    |                        |
| If you did not receive the OTP code, please wait a minute or try reco                                                 | nfiguring your device. |
| Reconfigure OTP Device Cancel                                                                                         | Validate OTP           |
|                                                                                                    |                        |
|                                                                                                    |                        |

Once you receive your OTP code (via the Device you selected – the code must be used within **5 minutes**), enter that code into the OTP Code box and then click the Validate OTP button:

|                              | 3601113                                                                                                    |
|------------------------------|----------------------------------------------------------------------------------------------------|
| /alidate your One-           | Time-PIN setup                                                                                             |
|                              |                                                                                                    |
| An OTP code     OTP device r | has been sent to your email address<br>.com. Please enter it below to complete the<br>egistration process. |
| *OTP C                       | Code                                                                                                    |
| f you did not receive the    | e OTP code, please wait a minute or try reconfiguring your device.                                         |
|                              | Reconfigure OTP Device Cancel Validate OTP                                                                 |
|                              |                                                                                                    |
| N//                          |                                                                                                    |

If the validation was **not** successful, you can try entering the OTP Code again and clicking the Validate OTP button once more. If it still does not validate, you can click the **Reconfigure OTP Device** and select the same device, to get another OTP Code sent to it, or choose a different device.

If the validation was successful, you should see the "**Desktop Registration**" screen and you should select the applicable radio button option.

• If you click the "No, this is not my computer or mobile device" option you would then click the Proceed button.

With this option, a One-Time PIN **will** be required the next time you go to login to Relius.net from that device or another unregistered device.

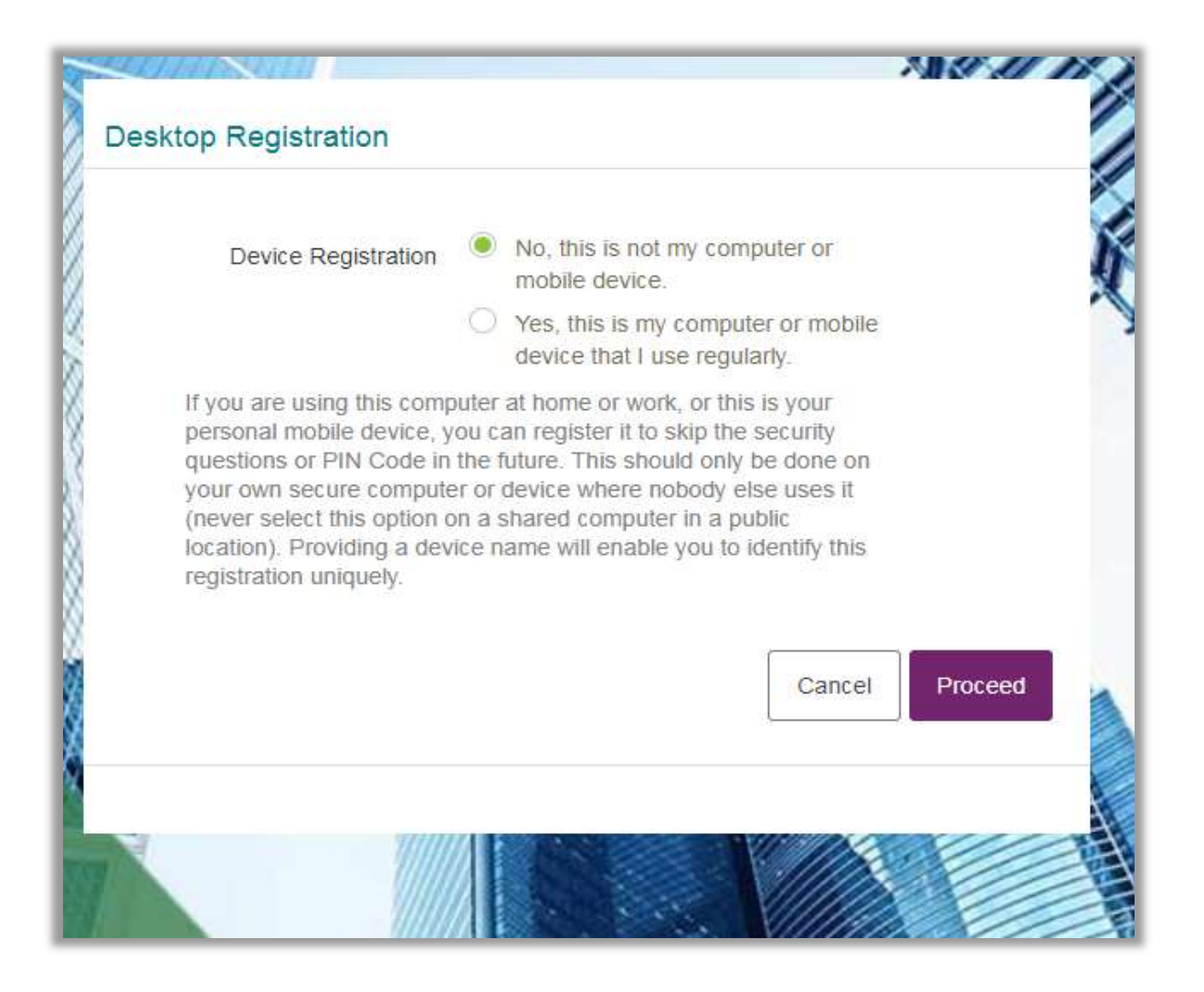

• If you click the "**Yes, this is my computer or mobile device that I use regularly**" option, you will be prompted to enter a nickname in the Device Name field (such as My PC), then click the **Proceed** button.

With this option, a One-Time PIN will **NOT** be required the next time you go to login to Relius.net. **NOTE:** For security purposes, reauthentication of the user login and device, using MFA, will be required periodically.

| Deckton Registration                                 |                                                                       |         |
|------------------------------------------------------|-----------------------------------------------------------------------|---------|
| Desktop Registration                                 |                                                                       |         |
| Device Registration                                  | <ul> <li>No, this is not my computer or<br/>mobile device.</li> </ul> |         |
|                                                      | Yes, this is my computer or mobile device that I use regularly.       |         |
| Device Name                                          | Enter nickname 😡                                                      |         |
| (never select this option o                          | on a shared computer in a public                                      |         |
| location). Providing a dev<br>registration uniquely. | ice name will enable you to identify this.                            |         |
| location). Providing a dev<br>registration uniquely. |                                                                       | Proceed |
| location). Providing a dev<br>registration uniquely. | Cancel                                                                | Proceed |

Once you have completed the above process, you will then be logged into the Relius.net website and arrive on your My Profile page of Relius.net:

| FIS                                                                                                 | Relius                                                                                                    | Cashed    | Halliele   Court   Citygen |
|----------------------------------------------------------------------------------------------------|----------------------------------------------------------------------------------------------------|-----------|----------------------------|
| About Os   Support   Produc                                                                         | is and Services   News   Training   Events                                                                                                    | Welesee   | UN Dealer Line Out         |
| <b>Relius User Login</b><br>My Profile<br>Change Username<br>Change Password<br>Change Contact Data | SunGard Corbel Internal Web Access is licensed for the following Relius Software                                                                           | Products: |                            |
| Change Company Data<br>Subscribe                                                                    | <ul> <li>Add-on modules and number of licensed users not listed.</li> <li>Click on any of the following products to view the main support page.</li> </ul> |           |                            |
| Log Out                                                                                             | Relius Administration                                                                                                    |           |                            |

## Subsequent Login Through MFA

The next time you go to login to the Relius.net website you will again start at the website homepage <u>www.relius.net</u> select the Log In in the upper-right next to Welcome:

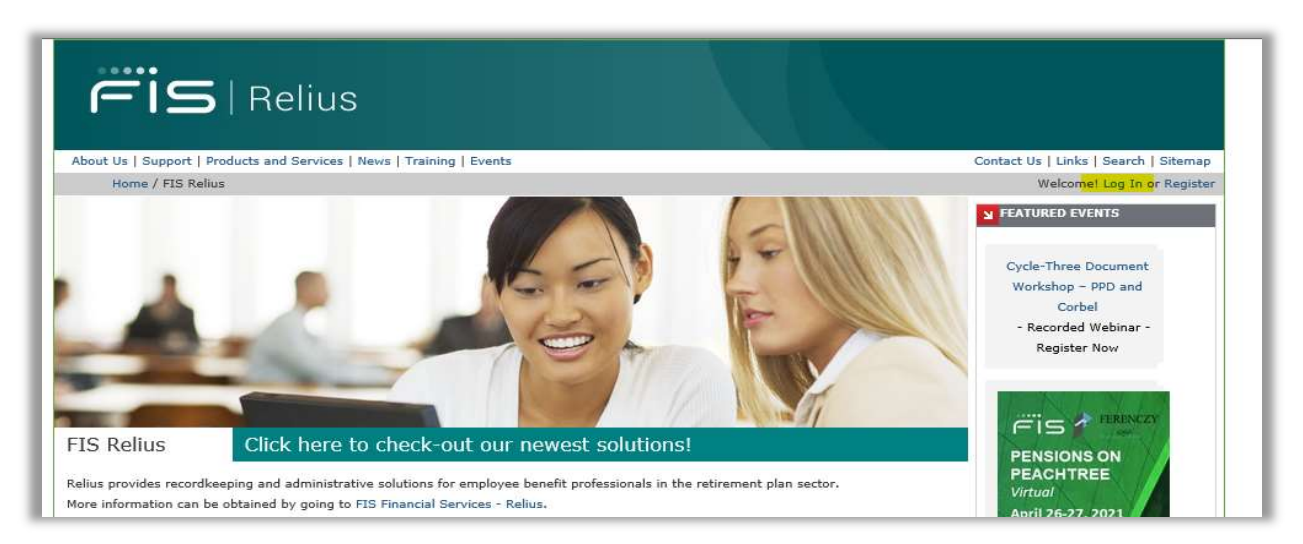

Fis

|                                                                          |                                                                                   | 38 20 2                             |
|--------------------------------------------------------------------------|-----------------------------------------------------------------------------------|-------------------------------------|
| lser Login                                                               |                                                                                   |                                     |
| Username                                                                 | 2                                                                                 |                                     |
| * Password                                                               | ••••••                                                                            |                                     |
|                                                                          | Trouble signing in?                                                               | Cancel Sign in                      |
| If you are having trouble signing in,<br>NOW (844-634-7669) and say "Log | click the self-service link above or call the<br>in Issue" at the product prompt. | help desk at <b>1-844-6 FIS</b>     |
| This is a FIS Application environment, w                                 | hich may be accessed and used only for offic                                      | al business by authorized           |
| personnel. Unauthorized access or use                                    | of this environment is prohibited and may subj                                    | ect violators to administrative,    |
| and/or criminal, civil action. Users (author                             | orized or unauthorized) have no explicit or imp                                   | licit expectation of privacy. All   |
| information on this environment may be                                   | intercepted, monitored, recorded, read, copie                                     | d, audited, inspected and disclosed |
|                                                                          |                                                                                   |                                     |

If you previously selected **Yes, this is my computer or mobile device that I use regularly**, you should see the User Login screen below and will be prompted to enter your **Relius.net** password.

Upon clicking the SignIn button, you will be logged into Relius.net.

If you previously selected **No, this is not my computer or mobile device that I use regularly**, you should see the following and will need to input your **Relius.net** password, input the **PIN Code** (you will receive at that time, on the device you chose during a previous login), select one of the **Device Registration**\* options, and then click the **Sign In** button:

|                                                                                  | A1.2                                                          |                                        |             |
|----------------------------------------------------------------------------------|---------------------------------------------------------------|----------------------------------------|-------------|
| er Login                                                                         |                                                               |                                        |             |
|                                                                                  |                                                               |                                        |             |
| Please check your One-Ti                                                         | me-PIN device to get the                                      | PIN code to use                        | below       |
|                                                                                  |                                                               |                                        |             |
| Username                                                                         |                                                               |                                        |             |
| * Password                                                                       |                                                               |                                        |             |
| 1 10011010                                                                       |                                                               |                                        |             |
| * PIN Code                                                                       |                                                               |                                        |             |
|                                                                                  |                                                               |                                        |             |
| Device Registration                                                              | No, this is not my co                                         | mputer or mobil                        | e device.   |
|                                                                                  | <ul> <li>Yes, this is my comp<br/>I use regularly.</li> </ul> | outer or mobile of                     | levice that |
| Device Name                                                                      | My PC                                                         | × ø                                    |             |
| If you are using this computer a                                                 | at home or work, or this is                                   | vour personal m                        | obile       |
| device, you can register it to sk<br>future. This should only be don             | ip the security questions of<br>e on your own secure con      | or PIN Code in the                     | where       |
| nobody else uses il (never sele<br>location). Providing a device na<br>uniquely. | ct this option on a shared<br>ime will enable you to ider     | computer in a p<br>ntify this registra | ublic       |
|                                                                                  | Test de la la companie de C                                   | Canaat                                 | Sign in     |

\*Please note that the Device Registration option does not appear for registered devices.

If you cannot recall the Device you selected during the previous login, or you are not receiving the OTP Code on the Device you think you setup previously, click on the **Trouble signing in?** link:

| Jser Login                       |                                                                     |                                                       |                                                                                                    |                                            |
|----------------------------------|---------------------------------------------------------------------|-------------------------------------------------------|----------------------------------------------------------------------------------------------------|--------------------------------------------|
|                                  | * Username                                                          |                                                       |                                                                                                    |                                            |
|                                  |                                                                     | Trout                                                 | ble signing in?                                                                                                    | Proceed                                    |
| If you are havin<br>NOW (844-634 | g trouble signing in, click the s<br>.7669) and say "Login Issue" a | elf-service link above or c<br>at the product prompt. | all the help desk at 1-                                                                                                    | 844-6 FIS                                  |
| This is a FIS App                | ication environment, which may b                                    | e accessed and used only f                            | or official business by au                                                                                                    | thorized                                   |
| personnel. Unaut                 | horized access or use of this envi                                  | ronment is prohibited and m                           | ay subject violators to ac                                                                                                    | ministrative,                              |
| and/or criminal c                | vil action. Users (authorized or ur                                 | nauthorized) have no explicit                         | t or implicit expectation o                                                                                                    | f privacy. All                             |
|                                  |                                                                     |                                                       | Construction of the second second sec | which is the state way of the state of the |
| information on thi               | s environment may be intercepted                                    | d, monitored, recorded, read,                         | , copied, addied, inspec                                                                                                    | led and disclosed                          |

You should then see the **Problems signing in to your account** box and would choose the **last** option – I have **problems with the One-Time-PIN** (**NOTE**: *the other options listed here may NOT work*), enter your **Relius.net** Username, then click the **Proceed** button:

| Please select your is                | ssue:                                            |  |
|--------------------------------------|--------------------------------------------------|--|
| <ul> <li>I forgot my pass</li> </ul> | word.                                            |  |
| I forgot my user                     | name.                                            |  |
| I think my account                   | int is locked.                                   |  |
| I have problems                      | with the One-Time-PIN.                           |  |
| Enter the email addr                 | ress, username or alias that you use to sign in. |  |
| ReliusUseij                          |                                                  |  |
|                                      |                                                  |  |
|                                      | Cancel Proceed                                   |  |
|                                      |                                                  |  |

## You should then see the two options available to choose from under Select Your Problem.

• If you choose the **I don't know my One-Time-PIN device** option and click the **Proceed** button you should then get a message an email has been sent to you advising of the device:

| Select your problem: |               |           |          |
|----------------------|---------------|-----------|----------|
| I don't know my      | One-Time-PIN  | device.   |          |
| O I want to reset m  | y One-Time-PI | V device. |          |
| Password             | 1             |           |          |
|                      |               |           |          |
|                      |               |           |          |
|                      |               | Cancel    | Proceed  |
|                      |               |           |          |
|                      |               |           | 11122/// |

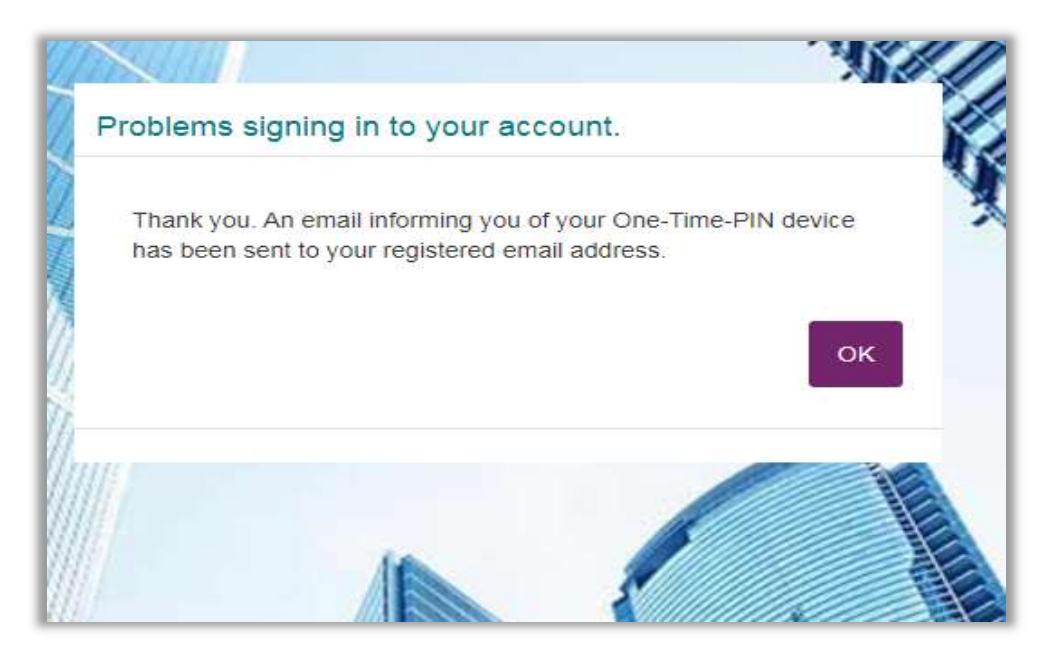

You should then receive an email (within a few minutes) from <u>idp-noreply@fisglobal.com</u> – advising you of the device you setup previously. You can click the **OK** button (above) and proceed through the remainder of the login process.

ris

• If you choose the **I want to reset my One-Time-PIN device** option, enter the **Password** associated with your Relius.net Username, and click the **Proceed** button you will then get a message an email has been sent to you to reset your device:

|                           |               |        |         | ų |
|---------------------------|---------------|--------|---------|---|
| Select your problem:      |               |        |         |   |
| O I don't know my One-Tin | ne-PIN device | 2      |         |   |
| I want to reset my One-1  | Fime-PIN devi | ice.   |         |   |
| Password                  |               |        |         |   |
| •••••                     |               |        |         |   |
|                           |               |        |         |   |
|                           |               | Cancel | Proceed |   |
|                           |               |        |         | A |

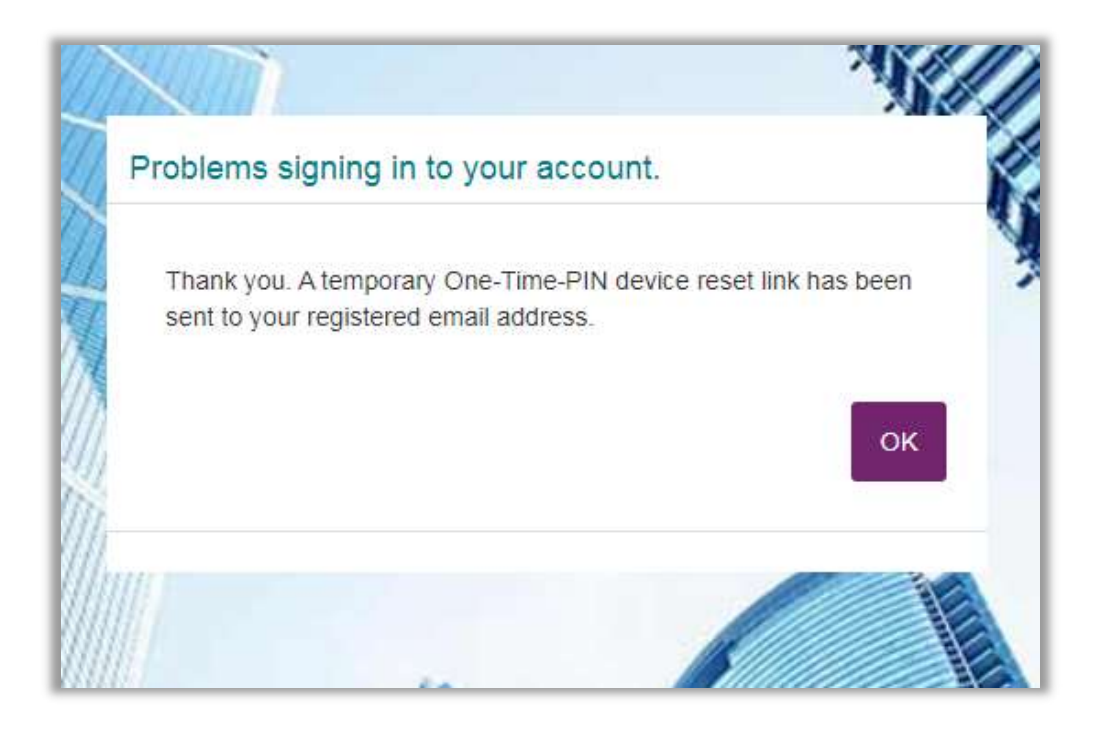

You should then receive an email (within a few minutes) from <u>idp-noreply@fisglobal.com</u> - click on the link within the email (must be used within **2 hours**) and it will take you to the MFA **User Login** screen. Your Username should be auto populated, you will need to enter the **Relius.net** password associated with your Username and click **Sign in** button:

|                                                                                       |                                                                                             | 38 80 11                                                        |
|---------------------------------------------------------------------------------------|---------------------------------------------------------------------------------------------|-----------------------------------------------------------------|
| Jser Login                                                                            |                                                                                             |                                                                 |
| Username<br>* Password                                                                | ••••••                                                                                      |                                                                 |
|                                                                                       | Trouble signing in?                                                                         | Cancel Sign in                                                  |
| If you are having trouble signing in, cl<br>NOW (844-634-7669) and say "Login         | ick the self-service link above or call the<br>Issue" at the product prompt.                | e help desk at <b>1-844-6 FIS</b>                               |
| This is a FIS Application environment, wh<br>personnel. Unauthorized access or use of | ich may be accessed and used only for offic<br>f this environment is prohibited and may sub | ial business by authorized<br>ject violators to administrative, |
| ana/or criminal, civil action. Users (author                                          | ized or unauthorized) have no explicit or imp                                               | and expectation of privacy. All                                 |

You should then see the **How do you want to receive your One-Time-PIN?** screen, where you can choose one of the available options **OR** use the +Add a New Device link to add a new email or phone number for your OTP Code to be delivered to and proceed through the same login process that you went through during the initial MFA login process.

Again, if you experience difficulties and need assistance, please contact Client Care at (800) 326-7235, option 6 for assistance, and identify the problem with Relius.net MFA.